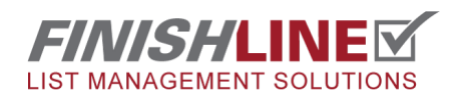

## Page 1

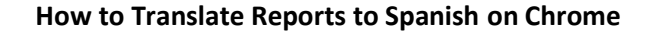

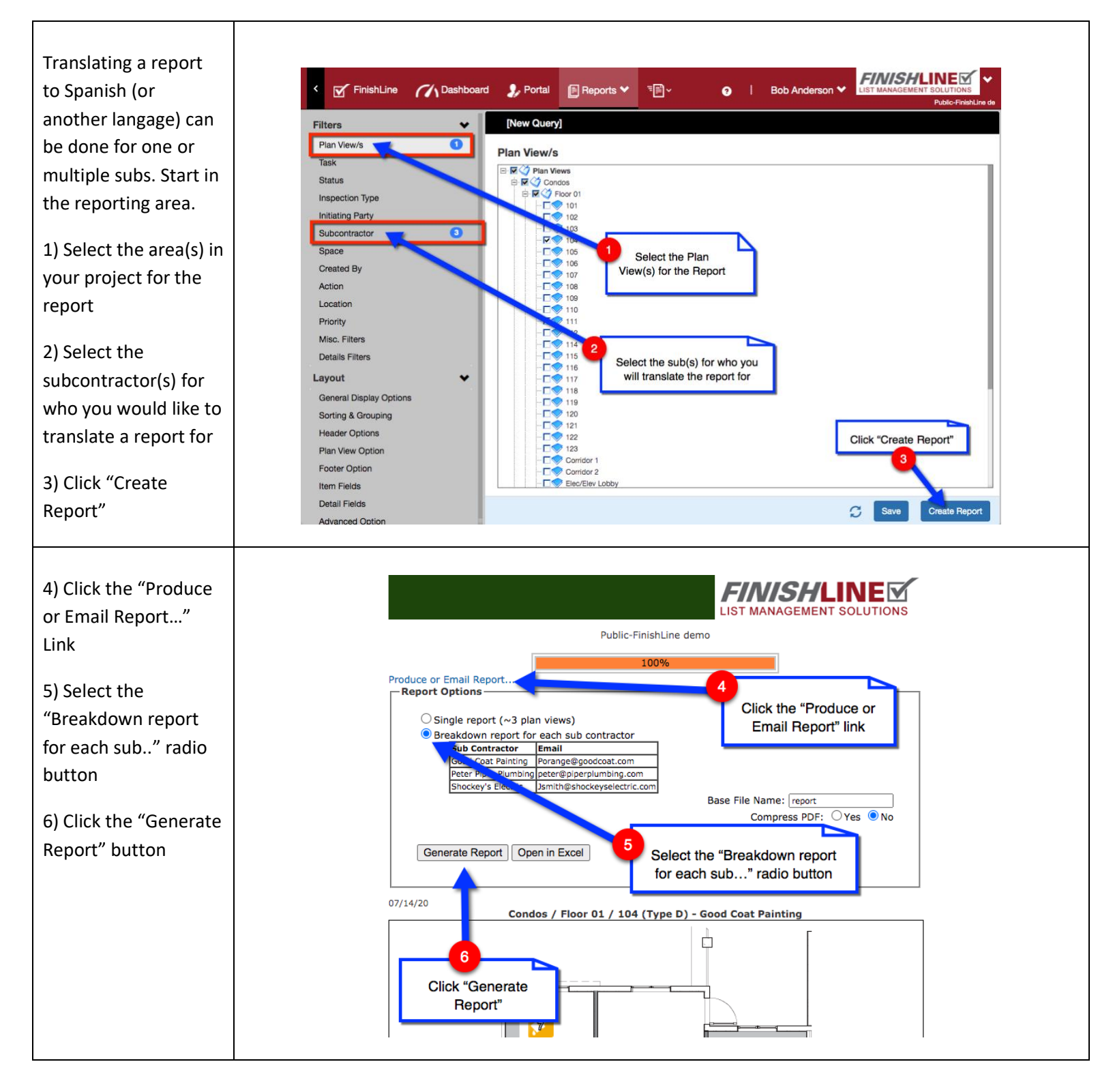

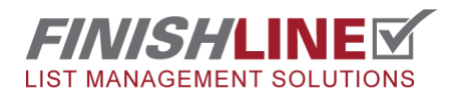

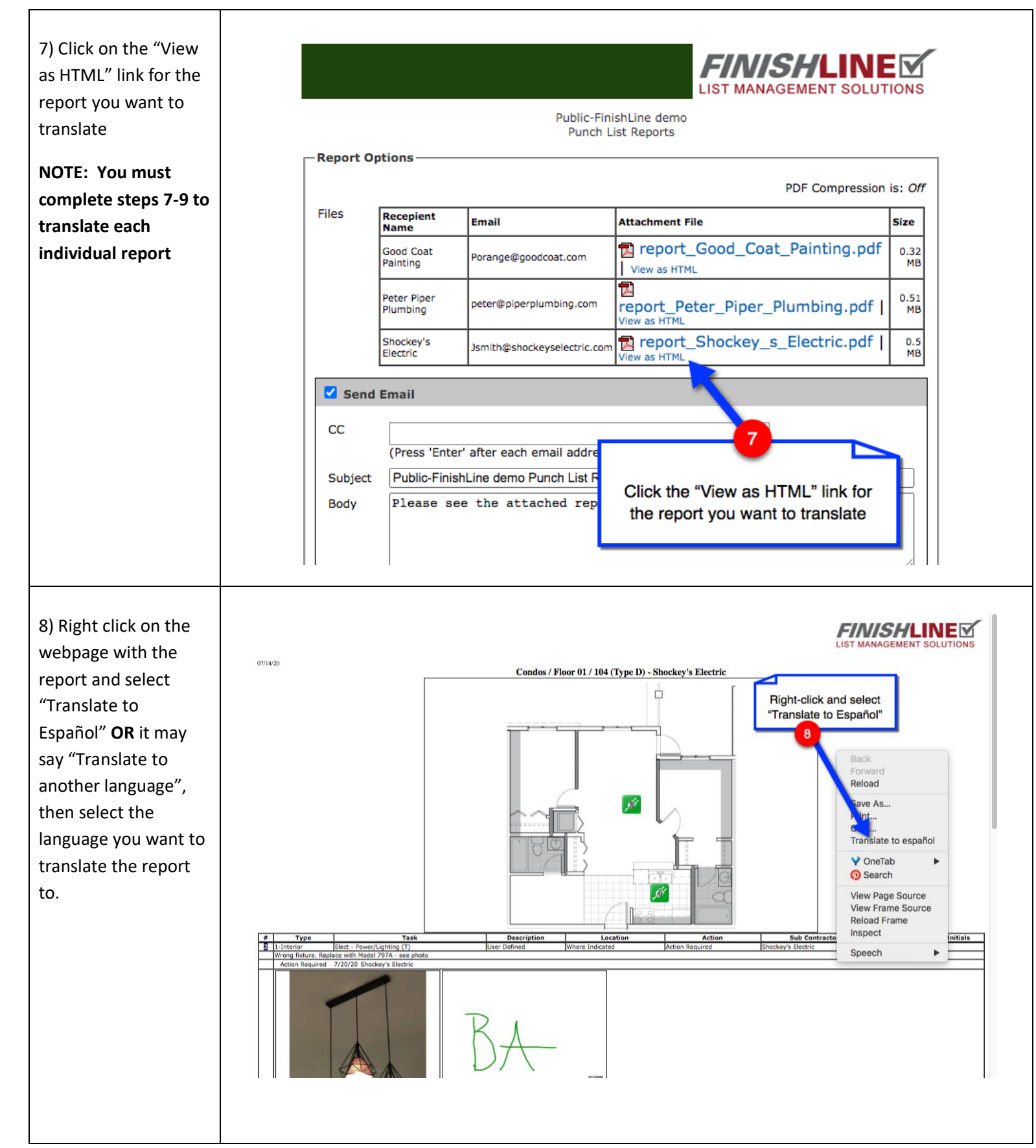

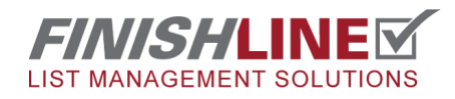

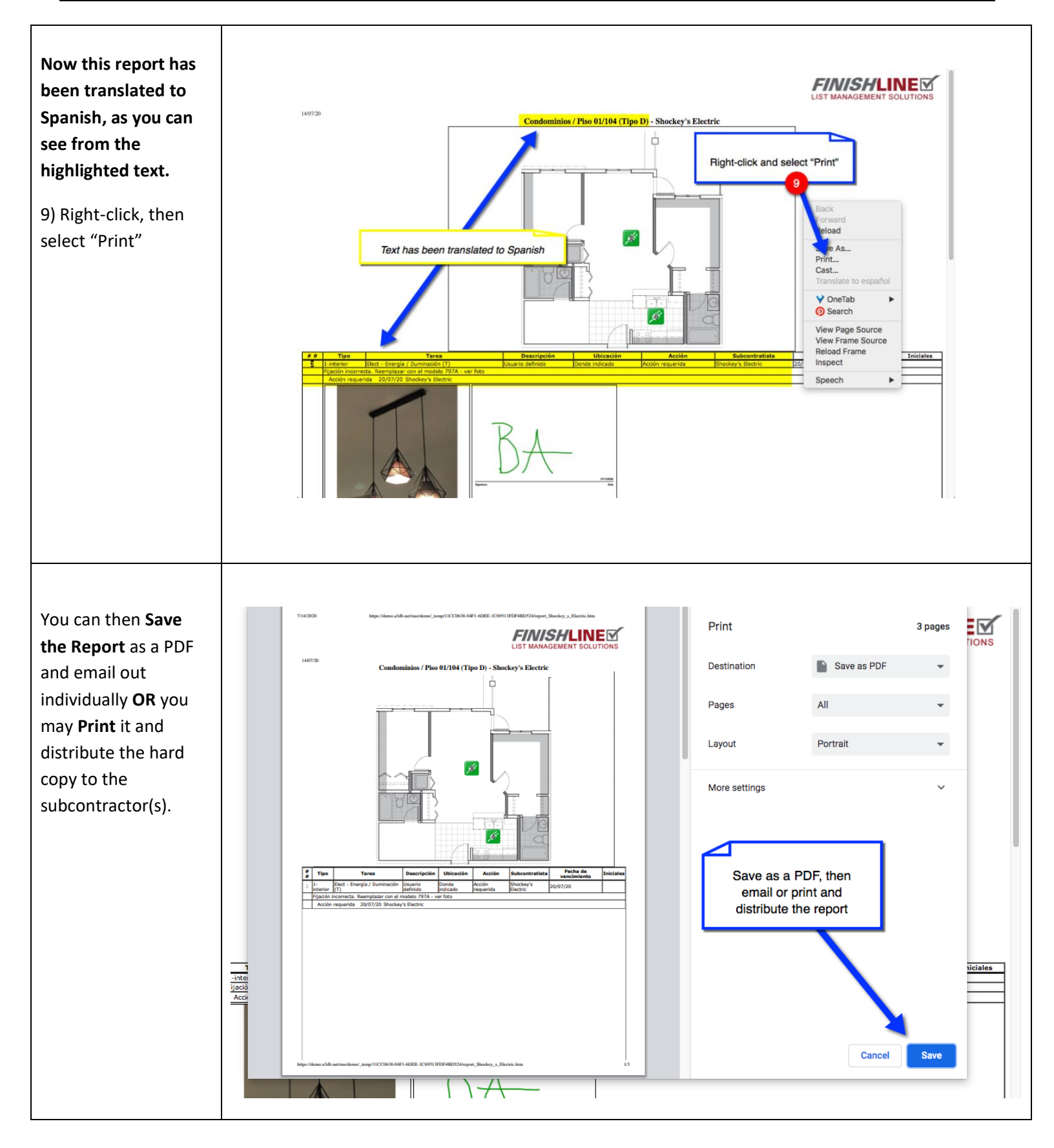